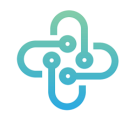

MEDIALIS SRL Via Malasoma, 18 – 56124 Pisa P.IVA 02374750509 Email <u>info@medialis.tech</u>

# MANUALE PER LA CONSULTAZIONE DEI REFERTI ONLINE

Gentile Cliente,

Il servizio di referti online offerto da Achille<sup>©</sup> Drive è di semplice utilizzo e ti permette di scaricare la propria documentazione sanitaria prodotta in sede di visita in tutta sicurezza.

I referti sono consultabili online nel rispetto della normativa del Garante della Privacy.

### 1. Primo Accesso al Servizio

La prima volta che si effettua l'accesso ad Achille<sup>©</sup> Drive sarà necessario eseguire alcuni passaggi per impostare la password, mentre per i successivi accessi vedere il capitolo 2.

Passaggi da seguire:

- La prima volta che il medico competente produrrà un documento a lei rivolto riceverà una email da Achille© Drive no-reply@medialis.tech con Oggetto: "Ripristino password di Achille© Drive"
- 2. In caso di mancata ricezione dell'email VERIFICARE nello SPAM!
- 3. Proceda cliccando sul link "<u>Clicca qui</u>" come indicato nella figura sottostante:

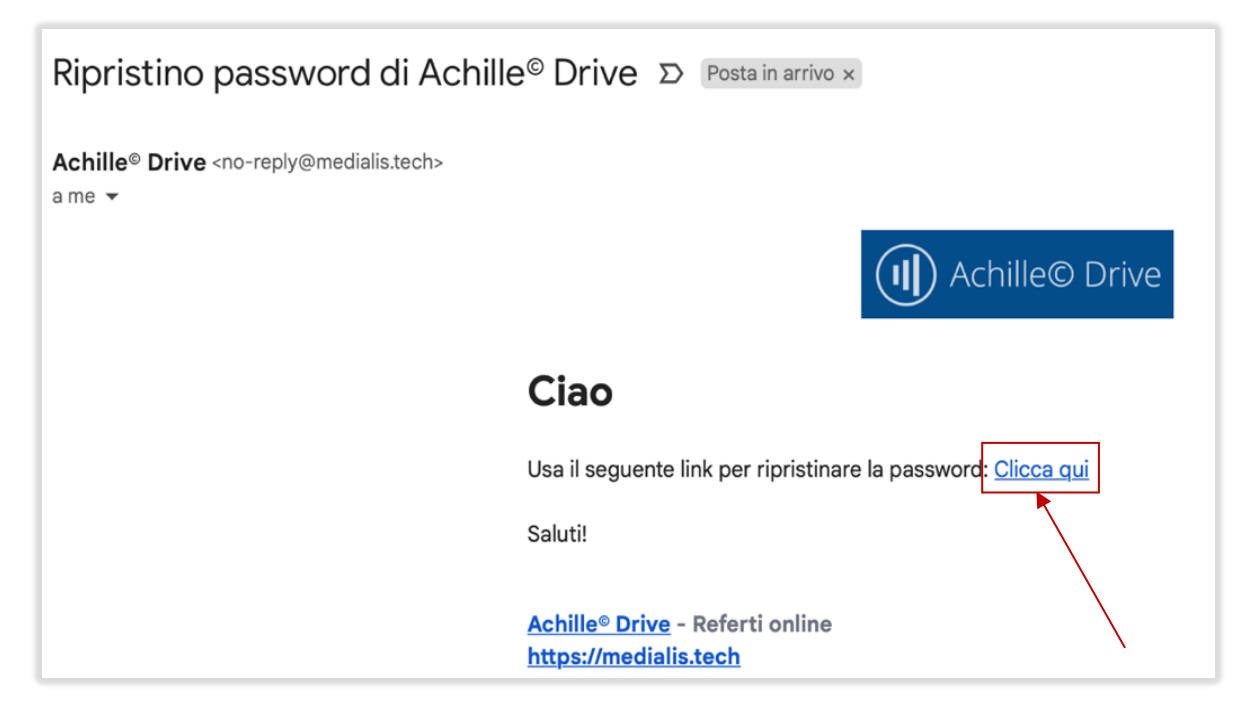

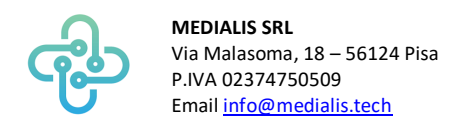

4. Si aprirà una finestra del browser in cui dovrà creare la nuova password (e memorizzarla!)

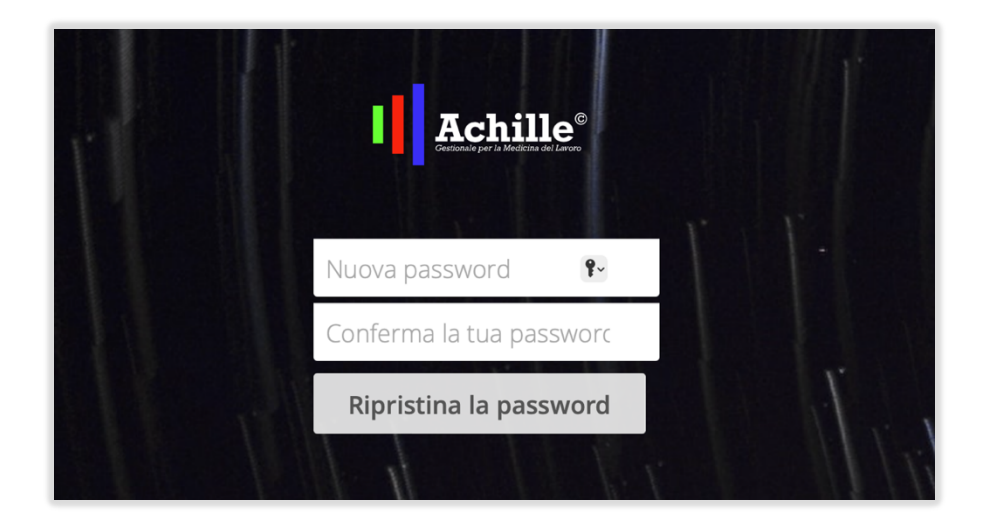

5. Verrà reindirizzato automaticamente alla schermata di accesso Achille<sup>®</sup> Drive dove potrà inserire i dati di accesso come spiegato nel successivo capitolo.

#### <u>NB: Achille© Drive, <mark>non</mark> invierà una mail di ripristino password ad ogni inserimento di documento</u> <u>da parte del medico competente</u>

#### 2. Accesso al Servizio

È possibile accedere ad Achille<sup>®</sup> Drive in qualsiasi momento e da qualsiasi dispositivo (pc, smartphone e tablet).

Per accedere seguire i seguenti passaggi:

- 1. Aprire il browser e digitare il link: <u>https://drive.achille-medlav.com/</u>
  - a. Si consiglia di aggiungere questo indirizzo online ai preferiti.
- 2. Verrà visualizzata la pagina come in figura:

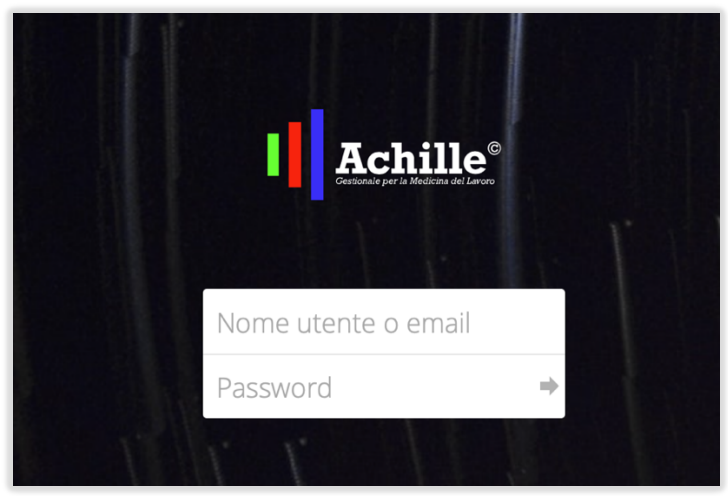

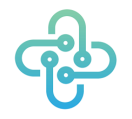

MEDIALIS SRL Via Malasoma, 18 – 56124 Pisa P.IVA 02374750509 Email <u>info@medialis.tech</u>

- 3. Inserire l'email fornita in sede di visita nella casella di testo "Nome utente o email"
- 4. **Inserire la password specificata durante la procedura descritta al capitolo precedente** nella casella di testo "Password"

a. Si consiglia di salvare la password per i prossimi accessi

5. Se le credenziali sono corrette, si aprirà la pagina dalla quale sarà possibile Visualizzare e Scaricare i Referti.

| ≡ File                                          | (II)                   | Achille© Drive Q yome Azienda   |
|-------------------------------------------------|------------------------|---------------------------------|
| Tutti i file                                    | <b>#</b> > <b>+</b>    |                                 |
| 🛧 Preferiti                                     | □ Nome ▲               | Dimensione Modificato           |
| Condivisi con te                                | Documenti NOME AZIENDA | ≪å admin *** 3.4 MB 9 minuti fa |
| Condivisi con altri                             | 1 cartella             | 3.4 MB                          |
| <ul> <li>Condivisi tramite collegame</li> </ul> | nto                    |                                 |
| Q Tag                                           |                        |                                 |
|                                                 |                        |                                 |
|                                                 |                        |                                 |
|                                                 |                        |                                 |
|                                                 |                        |                                 |

## 3. Visualizzare e Scaricare i Referti

Partendo dalla schermata del punto 5 del capitolo precedente:

- 1. Cliccare sulla cartellina "Documenti NOME AZIENDA" per accedere ai pdf inviati dal Medico Competente
  - Sarà possibile ricercare il nome del file o del lavoratore interessato, tramite lente di ingrandimento all'interno di Achille<sup>®</sup> Drive, posto in alto a destra della pagina.

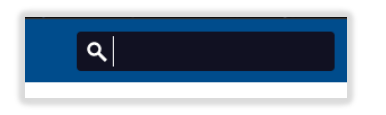

2. Durante la visualizzazione del pdf sarà possibile stampare e scaricare il documento usando i bottoni in alto sulla destra.

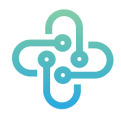

MEDIALIS SRL Via Malasoma, 18 – 56124 Pisa P.IVA 02374750509 Email <u>info@medialis.tech</u>

# 4. Password dimenticata

In caso di password dimenticata sarà necessario:

- 1. effettuare un tentativo di accesso usando l'email del proprio account e specificare una password qualsiasi.
- 2. Nella parte inferiore della form di accesso apparirà "Password errata. Vuoi reimpostarla?":

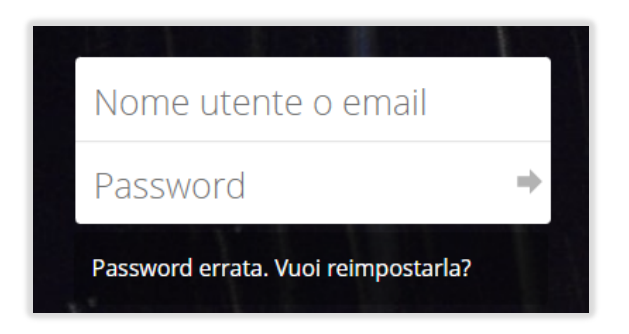

- 3. Cliccare sulla dicitura
- 4. Alla mail indicata arriverà un'altra mail per reimpostare la password.
- 5. Seguire le istruzioni indicate a capitolo 1

#### ATTENZIONE: SALVARE LE CREDENZIALI DI ACCESSO ED IL LINK DI ACHILLE DRIVE PER GLI ACCESSI SUCCESSIVI